# Hostalia.

# **Email Marketing**

Enviar tus campañas de Email Marketing ahora es mucho más fácil

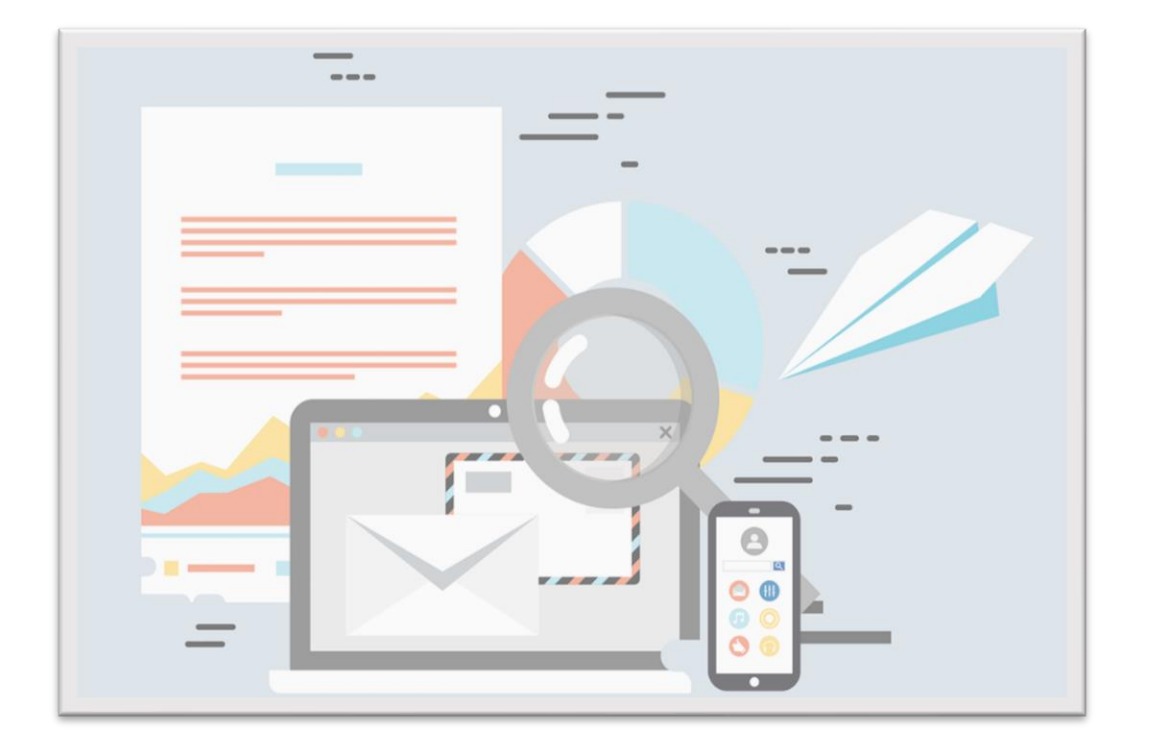

Sigue estos cómodos pasos para crear, enviar y comprobar los resultados de tu campaña de email marketing:

1. Crea o importa tu lista de suscriptores

**2.** Elabora tu campaña: datos básicos, suscriptores, plantilla, diseño, envío

**3. Obtén** informes completos sobre la evolución de tus campañas: clics, aperturas, rebotes

# ¡Tu campaña lista y adaptada a cualquier dispositivo en solo unos minutos!

#### Hostalia.

## ¿Cómo empezar a usar la herramienta?

Entra en <u>https://panel.hostalia.com/</u>e introduce el usuario y contraseña que te hemos enviado en el email de alta del servicio.

| Η              | ostalia.                                                                                                    | 🔎 Abrir chat 🕡 900 103 253 🗶 Soporte 🚿 Facturación 🚊 Usuario:<br>Cód. clier                | prueba-hostaliapa 2 Salir<br>nte: 2696413                                                    |
|----------------|----------------------------------------------------------------------------------------------------|--------------------------------------------------------------------------------------------|----------------------------------------------------------------------------------------------|
| ٩              | Filtra por dominio                                                                                                    | Aplicaciones de Marketing                                                                  | <ul> <li>Mejore su plan</li> <li>Mejore su plan</li> </ul>                                   |
|                | Escritorio Sumario Productos y Servicios ^ Alojamiento Web Gestión Tu Web Gestión de Correo Gestión de Dominios Aplicaciones de Marketing Gestión DNS | Ver listado completo de productos  Email Marketing  Accede a la Aplicación Email Marketing | Guía de uso del panel<br>Descárguese el tutorial<br>para ver cómo funciona el<br>nuevo panel |
| ()<br>()<br>() | Contratar más<br>productos                                                                                                    | Ф                                                                                          |                                                                                              |

Una vez dentro, entra en la sección **Aplicaciones de Marketing**, y después pulsa en **Accede a la Aplicación Email Marketing**.

## ¿Cómo configurar Tu cuenta?

Desde el apartado **Tu cuenta** puedes **configurar la zona horaria** y **el idioma** de la interfaz.

Así mismo, si seleccionas **Emails y Dominios**, podrás validar los Email remitentes (desde los que enviarás tus campañas), pulsando **Añadir email**.

| Hostalia.     | Emails y Dominios                                                                                                    |
|---------------|----------------------------------------------------------------------------------------------------|
| Boletines +   |                                                                                                    |
| SMTP +        | Emails remitentes     Mis dominios     Ajustes antispam (DKIM/SPF)                                                                                                  |
| 👤 Tu cuenta 👻 | Emails remitentes Añade y verifica emails que quieras usar como remitentes en tus campañas Añade y verifica emails que quieras usar como remitentes en tus campañas |
| 💭 Contacto    | Aún no has añadido ningún email         ¿Quieres añadir uno? Es necesario configurar al menos uno como remitente de tus envios                                      |

Si tu plan lo permite, desde **Emails y Dominios**, también podrás **Añadir dominios** y realizar **Ajustes Antispam (DKIM/SPF)**.

Configurar DKIM y SPF tiene por objetivo **acreditar la identidad de los remitentes de correos electrónicos**, favoreciendo la entregabilidad de tus emails. Ten en cuenta que es necesario añadir primero un dominio.

#### Hostalia.

# ¿Cómo crear una Lista?

Desde el apartado **Listas** podrás crear, ver y editar las listas de suscriptores a las que podrás enviar tus campañas de email marketing. Puedes **importar suscriptores**, **añadir suscriptores manualmente** o **crear un formulario** e insertarlo en tu sitio web para que se suscriban a tu boletín.

| Hostalia.     | Listas Nueva Lista                                               |
|---------------|------------------------------------------------------------------|
| Boletines —   | Gestiona tus listas de suscriptores con facilidad y seguridad.   |
| nicio         | Q, Buscar lista o suscriptor 🗙                                   |
| Plantillas    |                                                                  |
| Listas        |                                                                  |
| Informes      |                                                                  |
| SMTP +        |                                                                  |
| 🛱 Tu cuenta 🗸 |                                                                  |
| ? Ayuda       | Aún no tienes ninguna lista                                      |
| 🗐 Contacto    | Crea tu primera lista haciendo clic sobre el botón 'Nueva lista' |
|               | Nueva lista                                                      |
|               | շին                                                              |

Pulsa en **Nueva lista**, cumplimenta unos campos básicos (nombre de la lista, email asociado e idioma) y pulsa **Crear**. A continuación, **selecciona Añadir suscriptores** y el método de importación. Puedes realizar la importación en formato .CSV, desde Mailchimp, copia-pega, o introduciendo manualmente las direcciones email.

# ¿Cómo crear una Campaña?

El apartado **Campañas** te permite crear, ver y gestionar tus campañas. Una vez creada la lista de suscriptores pulsa en **Nueva campaña**, la herramienta te irá guiando en todos los pasos:

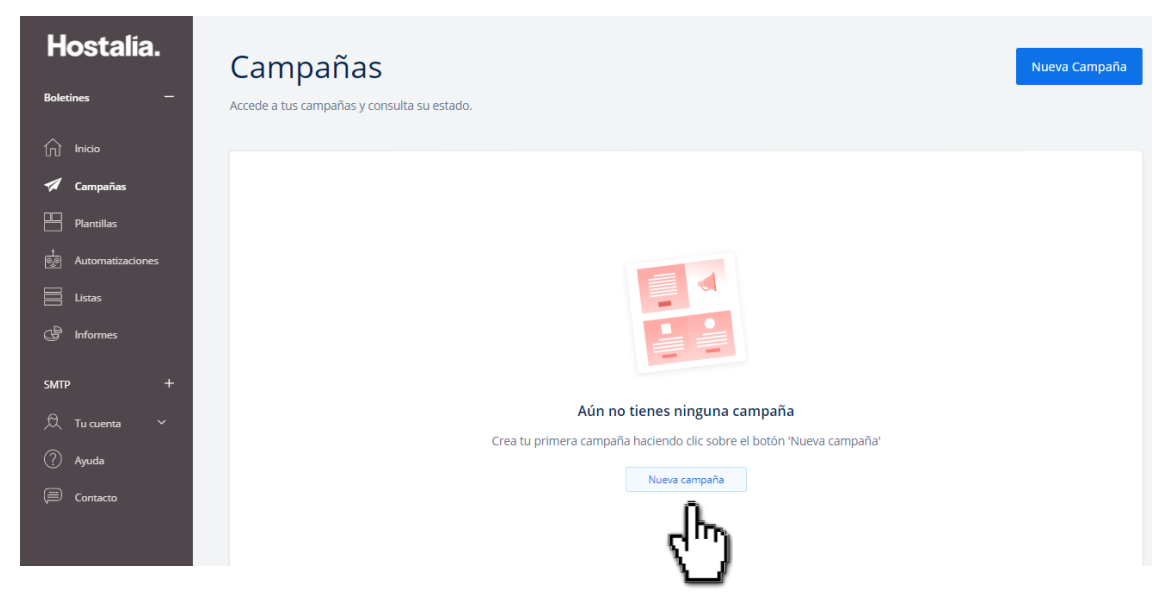

A continuación, tendrás que seleccionar el tipo de campaña que deseas crear:

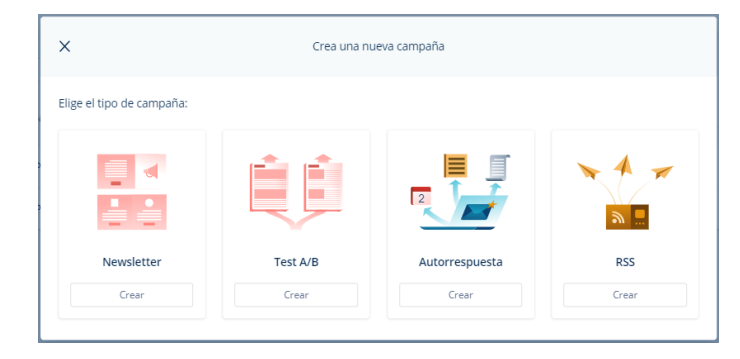

#### ¿Cómo crear una campaña en 5 pasos?

**PASO 1 INICIO. Configura los datos básicos** de la campaña: nombre, email y nombre del remitente, asunto de la campaña. En este punto, tendrás que validar tu email.

PASO 2 SUSCRIPTORES. Selecciona la lista o configura el segmento que recibirá tu campaña.

**PASO 3 PLANTILLAS. Selecciona una plantilla** de las que ofrece el editor, todas las plantillas son *responsive*. Si lo prefieres, puedes importar tu propia plantilla (URL, HTML, ZIP), pulsando **Importar plantilla**.

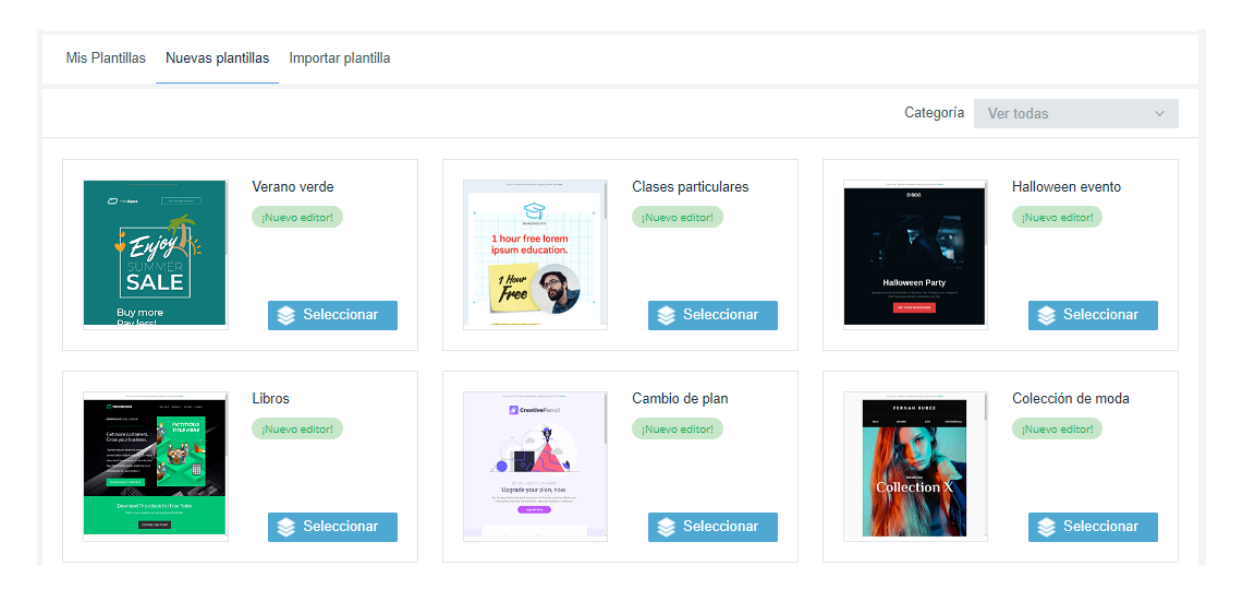

**PASO 4 DISEÑO**. Tras seleccionar tu plantilla, podrás personalizarla con el sencillo **editor drag&drop** que ofrece la herramienta. Desde **Acciones – Vista previa** puedes visualizar cómo quedarían en diferentes dispositivos

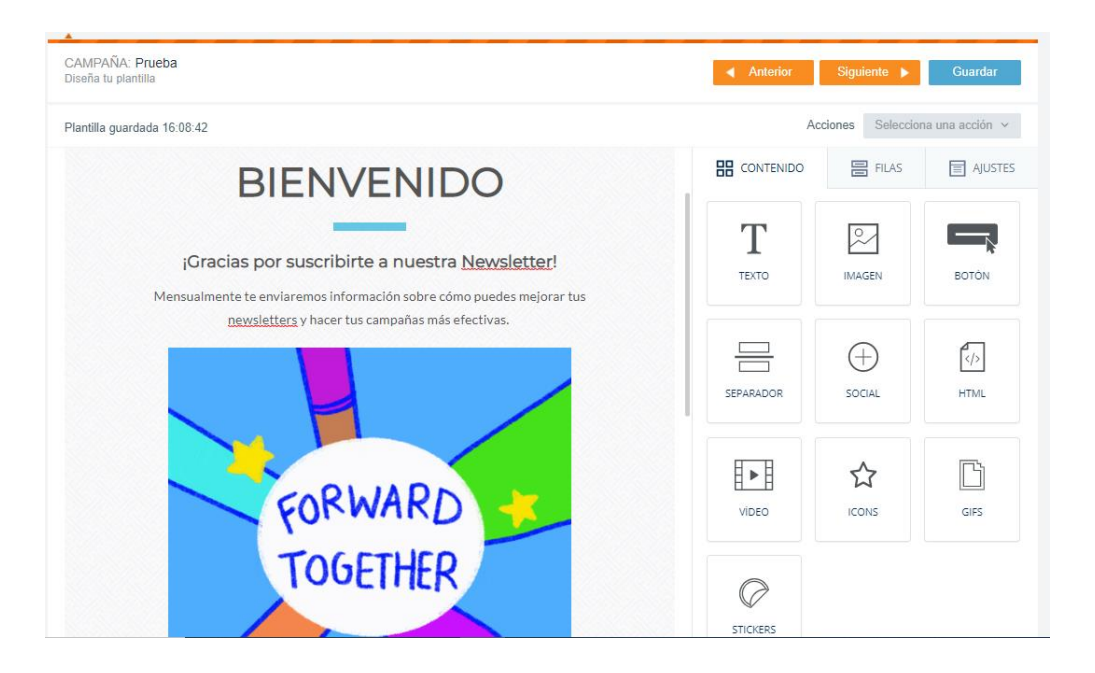

**PASO 5 ENVÍO**. Revisa el resumen de tu campaña y realiza **un envío de prueba**. Si está todo correcto, puedes **enviar la campaña ahora** o **programar su envío** para más tarde.

Enviar una prueba Programar envío

Enviar ahora

#### Hostalia.

## ¿Cómo configurar las Automatizaciones?

El apartado **Automatizaciones** permite crear reglas inteligentes que inician acciones, como autorrespuestas o follow-ups.

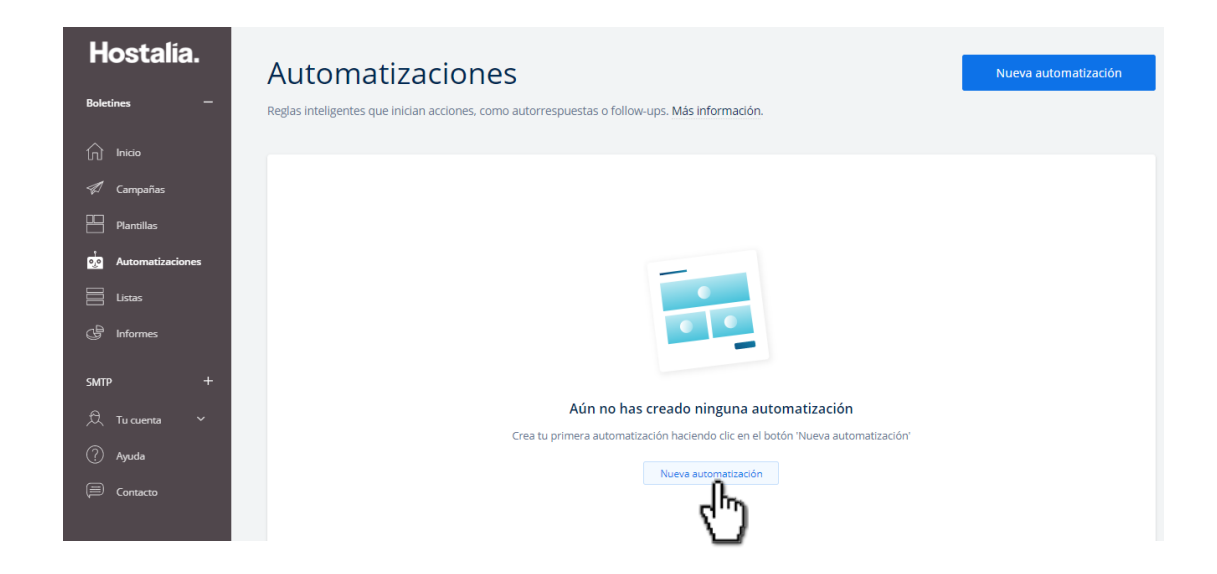

Este tipo de reglas sirve para que la herramienta de forma automática envíe un email a un usuario que realiza una acción, por ejemplo suscribirse a la newsletter.

#### ¿Cómo ver los resultados de una campaña?

Desde **Informes** puedes ver, descargar e imprimir informes completos sobre tus campañas: aperturas, clics, quejas, bajas... Así mismo, podrás ver gráficos sobre los dispositivos de apertura, el país o la evolución del envío en el tiempo.

| Informes<br>Consulta las estadísticas que han generado tus campañas. |                    |            |                                |           |                            |        |          |  |  |  |  |
|----------------------------------------------------------------------|--------------------|------------|--------------------------------|-----------|----------------------------|--------|----------|--|--|--|--|
| Q Buscar informe                                                     | Q Buscar informe X |            |                                |           | Descargar informe Comparar |        | Comparar |  |  |  |  |
| NOMBRE \$                                                            | TIPO               | FECHA 🗘    | LISTAS                         | EMAILS \$ | ABIERTOS                   | CLICKS |          |  |  |  |  |
| Prueba                                                               | Clásica            | 11/11/2020 | Enviarme la campaña a mi mismo | 1         | 0                          | 0      | 0        |  |  |  |  |

El botón **Comparar** te permite realizar un análisis de dos o más campañas distintas.

La información que se muestra en los informes es muy relevante para luego elaborar tus campañas, definir el momento del envío y configurar las listas.